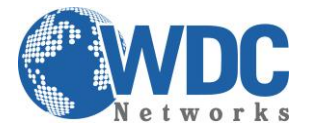

# <u>Tutorial: como fazer e receber ligações externas e</u> <u>internas usando o GXE502x e telefones IP</u>

Esse manual tem como objetivo configurar o PBX-IP GXE5024/5028 para fazer e receber ligações externas e internas. Lembrando que, como padrão de fábrica, eles vêm com um DHCP server na porta LAN e seu IP padrão é 192.168.10.1. Além disso, como configurar uma extensão (telefone IP) para autenticar nele: <u>1º passo</u>: selecionar como será a numeração dos ramais internos. Nesse exemplo, selecionamos de 1000 em diante:

| Gandstream           |            | G            | XE5028      | IPPBX Ac      | lministra  | tion Interface                 |            |                |         |           |
|----------------------|------------|--------------|-------------|---------------|------------|--------------------------------|------------|----------------|---------|-----------|
| Phone Extensions     | →Extens    | ions Directo | ry GRE      | EN =Local BLU | JE =Remote | Language                       | English 👻  | Logout         |         |           |
| Trunk/Phone Lines    | Delete     | Add on       | e Extension | Batch Add     |            |                                |            |                |         |           |
| Conference Bridge    | 🔲 All      | Extension    | Name        | Dep           | oartment   | Device Type                    |            | IP Address     | Status  | Privilege |
| Hunt/Ring Group      |            | <u>1000</u>  | Operator    |               |            |                                |            |                | Offline | Super     |
| Phunoking Group      |            | <u>1001</u>  | GXV3000     |               |            | Grandstream GXV30              | 00 1.2.3.7 | 192.168.10.101 | Online  | Regular   |
| Auto-Attendant       |            | <u>1002</u>  | GXP1450     |               |            | Grandstream GXP14<br>1.0.1.108 | 150        | 192.168.10.102 | Online  | Regular   |
| Call Queues          |            | <u>1003</u>  | gxp1200     |               |            |                                |            |                | Offline | Regular   |
| System Configuration | Delete     | Add on       | e Extension | Batch Add     |            |                                |            |                |         |           |
| Advanced Options     | Index:0~3, | Total:4      |             |               |            |                                |            |                |         |           |
| Call Routing         |            |              |             |               |            |                                |            |                |         |           |
| Reset & Reboot       |            |              |             |               |            |                                |            |                |         |           |
| ▶Status              |            |              |             |               |            |                                |            |                |         |           |

<u>2º passo</u>: clicar na opção "Trunk/Phone Lines" e em seguida no botão "add":

## **GXE5028 IPPBX Administration Interface**

| Phone Extensions                                                                                                    | → Internal PSTN Trunk           | Language English 🗸 Loqout |
|----------------------------------------------------------------------------------------------------|---------------------------------|---------------------------|
| Trunk/Phone Lines                                                                                                    | PSTN Device List                | Advanced                  |
| <ul> <li>Internal PSTN Trunk</li> <li>Internal Phone/Fax Port</li> <li>SIP Trunk</li> <li>External PSTN Trunk</li> </ul> | All Trunk Name  PSTN Delete Add | Line<br>1-8               |
| Conference Bridge                                                                                                    | L                               |                           |
| Hunt/Ring Group                                                                                                    |                                 |                           |
| Auto-Attendant                                                                                                    |                                 |                           |
| Call Queues                                                                                                    |                                 |                           |
| System Configuration                                                                                                    |                                 |                           |
| Advanced Options                                                                                                    |                                 |                           |
| Call Routing                                                                                                    |                                 |                           |
| Reset & Reboot                                                                                                    |                                 |                           |
| Status                                                                                                    |                                 |                           |
| Reports                                                                                                    |                                 |                           |

Reports

ndstream

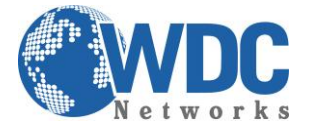

Na tela seguinte, inserir os dados necessários, onde:

Trunk name: um nome qualquer para o tronco analógico (linha). No nosso exemplo, PSTN;

Line: quais e quantas portas FXO farão parte desse trunk. No nosso exemplo, as 8 portas estão dentro desse trunk chamado PSTN;

**Prefix**: qual é o dígito, ou os dígitos, que farão parte da regra desse trunk. No nosso exemplo, é o 0. Ou seja, para discarmos para a WDC (3035-3777), estando em SP/SP, devemos discar: 030353777.

Na janela "Selected List", a opção "General Inbound" deve estar selecionada.

Clique no botão "Submit".

| Gandstream           | GXE5028 II           | PPBX Administration Interface |
|----------------------|----------------------|-------------------------------|
| Phone Extensions     | → Add FXO Device     | Language English 🗸 Loqout     |
| Trunk/Phone Lines    |                      |                               |
| Conference Bridge    | Trunk Name           | PSTN                          |
| Hunt/Ring Group      | Line<br>Prefix       | 1-8                           |
| Auto-Attendant       |                      | Available List Selected List  |
| Call Queues          |                      | Internal Call General Inbound |
| System Configuration | Call Routing Profile | PlayVoiceMenu 🛁               |
| Advanced Options     |                      | v v                           |
| Call Routing         | Submit               |                               |
| Reset & Reboot       |                      |                               |
| Status               |                      |                               |
| Reports              |                      |                               |

3º passo: clicar no menu lateral "Call Routing" e em seguida, na opção "General Inbound":

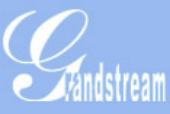

# **GXE5028 IPPBX Administration Interface**

| Phone Extensions                                                      | →Call | <b>Routing Profile List</b> |                     | Language English 👻 | Logout      |
|-----------------------------------------------------------------------|-------|-----------------------------|---------------------|--------------------|-------------|
| ▶Trunk/Phone Lines                                                    |       |                             |                     |                    | <u>Help</u> |
| Conference Bridge                                                     | 🔲 All | Profile Name                | Number of Control I | Rules              |             |
|                                                                       |       | Internal Call               | 2                   |                    |             |
| Hunt/Ring Group                                                       |       | General Inbound             | 1                   |                    |             |
| ▶Auto-Attendant                                                       |       | General Outbound            | 1                   |                    |             |
| Call Queues                                                           |       | PlayVoiceMenu               | 0                   |                    |             |
| System Configuration                                                  | Dele  | ete Add                     | <br>                |                    |             |
| Advanced Options                                                      |       |                             |                     |                    |             |
| Call Routing                                                          |       |                             |                     |                    |             |
| - Call Routing Profile                                                |       |                             |                     |                    |             |
| <ul> <li>Authorization Profile</li> <li>Central Management</li> </ul> |       |                             |                     |                    |             |
| Reset & Reboot                                                        |       |                             |                     |                    |             |
| Status                                                                |       |                             |                     |                    |             |
| Reports                                                               |       |                             |                     |                    |             |

Escritório Comercial: Rua Diogo Moreira, 132 CEP.: 05423-010 - Pinheiros – São Paulo – SP Fone: 11 3035-3777

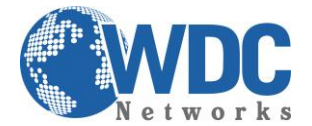

### Na tela seguinte, clicar no ".":

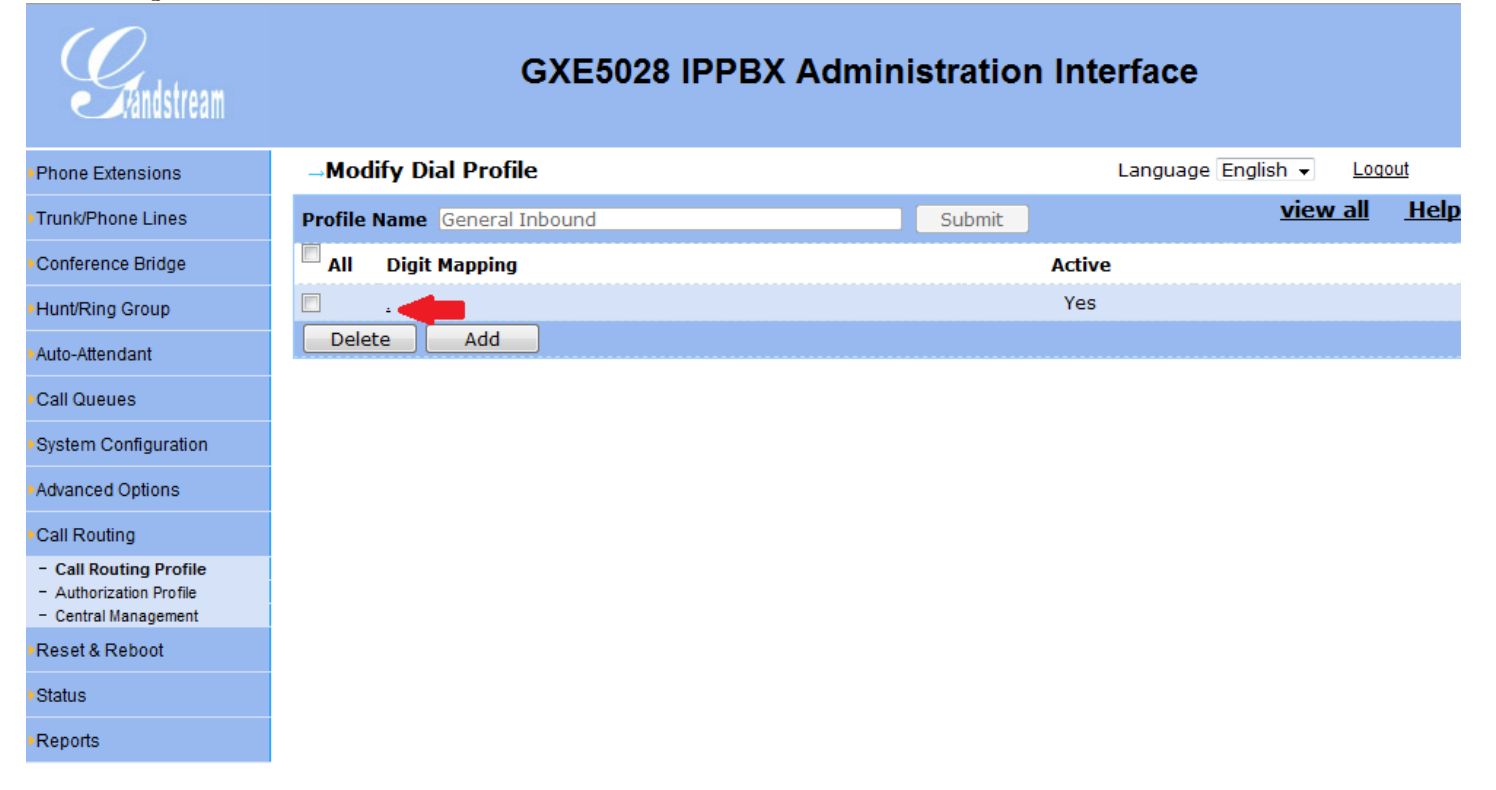

Nos campos "Option" e "Value1", colocar onde a chamada entrante deve tocar primeiro. No nosso exemplo, vai tocar no ramal (Extension) 1001:

#### **GXE5028 IPPBX Administration Interface** *H*andstream Modify Call Routing Profile Language English 👻 Logout Phone Extensions <u>Help</u> Trunk/Phone Lines Digit Mapping Add Condition Active : OYes ONo Conference Bridge Hunt/Ring Group Condition Delete Auto-Attendant Option CallPath **Digit Manipulation** Value1 Value2 Add CallPath1 XXXXXX EXTENSION 1001 Delete Call Queues one -1 Submit System Configuration Advanced Options Call Routing - Call Routing Profile - Authorization Profile - Central Management Reset & Reboot Status Reports

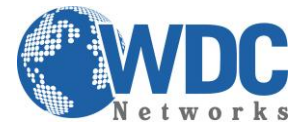

4º passo: clicar na opção do menu lateral "Authorization Profile" e em seguida, na opção "Default Authority":

| Gandstream                                                            | GXE5028 IPPBX Administration Int                            | erface              |        |
|-----------------------------------------------------------------------|-------------------------------------------------------------|---------------------|--------|
| Phone Extensions                                                      | →Authorization Profile List                                 | Language English 🗸  | Logout |
| ▶Trunk/Phone Lines                                                    |                                                             |                     |        |
| Conference Bridge                                                     | All Authorization Profile Name                              |                     |        |
| Hunt/Ring Group                                                       | Delete Add                                                  |                     |        |
| Auto-Attendant                                                        |                                                             |                     |        |
| Call Queues                                                           |                                                             |                     |        |
| System Configuration                                                  |                                                             |                     |        |
| Advanced Options                                                      |                                                             |                     |        |
| Call Routing                                                          |                                                             |                     |        |
| Call Routing Profile     Authorization Profile     Central Management |                                                             |                     |        |
| Reset & Reboot                                                        |                                                             |                     |        |
| Status                                                                |                                                             |                     |        |
| Reports                                                               |                                                             |                     |        |
| Na tala apprinta apl                                                  | aniona a trumh mariamanta ariada (DSTN na aramala) a a narr | uinaž o do uno do m |        |

Na tela seguinte, selecione o trunk previamente criado (PSTN no exemplo), e a permissão de uso da mesma, na opção "Authority". Allowed é permitido. Allowed with password, só é permitido o uso da linha por meio de senha e Disallowed, é proibido o uso.

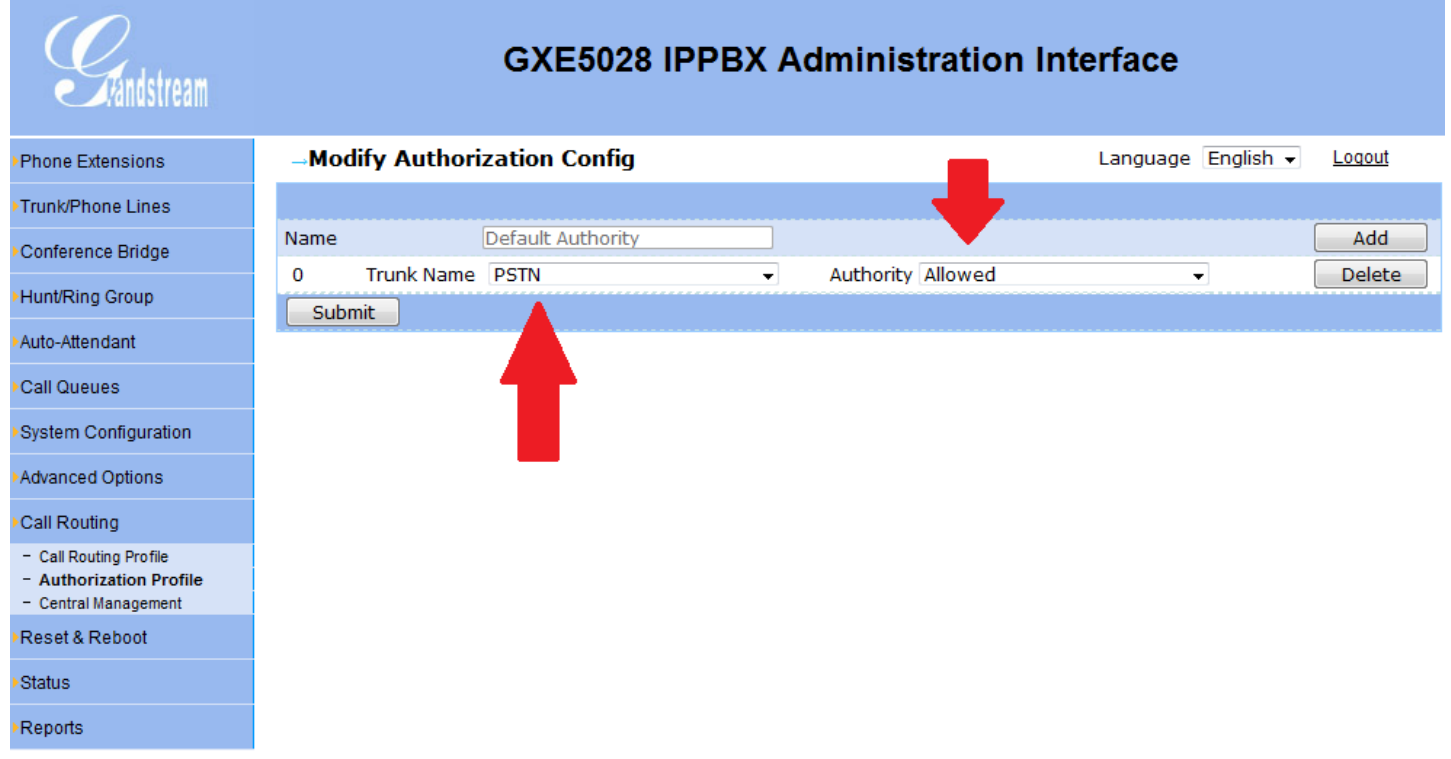

Pronto! Dessa forma, todos os ramais IP poderão fazer e receber ligações entre eles e para fora, além de receber, fazer transferência, conferência, etc.

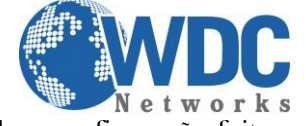

Obs.: configuração feita com a última versão de firmware, 1.0.1.63.

5º passo: agora, mostraremos como configurar um telefone IP como ramal, bastando replicar para os demais, sendo no máximo 100 por GXE:

Como exemplo, configuremos um GXP285, que é DHCP client por padrão e tem senha admin. Na aba "Account", preencher os parâmetros de autenticação previamente configurados no GXE (teste feito em outro GXE, onde foi selecionado o ramal 6003 e cujo IP era 192.168.10.61):

| Grandstream Device Configuration          |            |                           |                            |                     |  |  |  |  |
|-------------------------------------------|------------|---------------------------|----------------------------|---------------------|--|--|--|--|
| STATUS BASIC SETTING                      | <u>s</u>   | ADVANCED SETTINGS ACCOUNT |                            |                     |  |  |  |  |
|                                           |            |                           |                            |                     |  |  |  |  |
| Account Active:                           | No         | Yes                       | _                          |                     |  |  |  |  |
| Account Name:                             | GXP285     |                           | e.g., MyCompany)           |                     |  |  |  |  |
| SIP Server:                               | 192.168.10 | ).61                      | e.g., sip.mycompany.co     | m, or IP address)   |  |  |  |  |
| Outbound Proxy:                           |            |                           | (e.g., proxy.myprovider.   | com, or IP address) |  |  |  |  |
| SIP User ID:                              | 6003       |                           | (the user part of an SIP a | address)            |  |  |  |  |
| Authenticate ID:                          | 6003       |                           | (can be same or different  | t from SIP UserID)  |  |  |  |  |
| Authenticate Password:                    |            |                           | not displayed for securit  | ty protection)      |  |  |  |  |
| Name:                                     | GXP285     |                           | (optional, e.g., John Doe  | )                   |  |  |  |  |
| Use DNS SRV:                              | No         | Yes                       |                            |                     |  |  |  |  |
| User ID is phone number:                  | No         | Yes                       |                            |                     |  |  |  |  |
| SIP Registration:                         | No         | Yes                       |                            |                     |  |  |  |  |
| Unregister On Reboot:                     | No         | Yes                       |                            |                     |  |  |  |  |
| Support SIP Instance ID                   | No         | Yes                       |                            |                     |  |  |  |  |
| Register Expiration:                      | 60         | (in minutes. default 1    | hour, max 45 days)         |                     |  |  |  |  |
| local SIP port:                           | 5060       | (default 5060)            |                            |                     |  |  |  |  |
| SIP Registration Failure Retry Wait Time: | 20         | (in seconds. Betwee       | n 1-3600, default is 20)   |                     |  |  |  |  |
| SIP T1 Timeout:                           | 1 sec 👻    | ]                         |                            |                     |  |  |  |  |
| SIP T2 Interval:                          | 4 sec 🔻    |                           |                            |                     |  |  |  |  |
| SIP Transport:                            | OUDP       | TCP                       |                            |                     |  |  |  |  |
| Use RFC3581 Symmetric Routing:            | No         | Yes                       |                            |                     |  |  |  |  |

Ainda na aba "account", marcar as opções "SIP registration" como YES e "Unregister On Reboot" como NO, além do envio do DTMF como RFC2833, padrão comumente usado no Brasil:

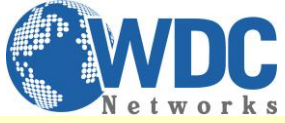

| User ID is phone number:                  | No                                                                                                    | O Yes                                                                   |  |  |  |  |
|-------------------------------------------|----------------------------------------------------------------------------------------------------|-------------------------------------------------------------------------|--|--|--|--|
| SIP Registration:                         | No                                                                                                    | Yes     Yes                                                             |  |  |  |  |
| Unregister On Reboot:                     | No                                                                                                    | ⊘ Yes                                                                   |  |  |  |  |
| Support SIP Instance ID                   | No                                                                                                    | ◎ Yes                                                                   |  |  |  |  |
| Register Expiration:                      | 60                                                                                                    | (in minutes. default 1 hour, max 45 days)                               |  |  |  |  |
| local SIP port:                           | 5060                                                                                                    | (default 5060)                                                          |  |  |  |  |
| SIP Registration Failure Retry Wait Time: | 20                                                                                                    | (in seconds. Between 1-3600, default is 20)                             |  |  |  |  |
| SIP T1 Timeout:                           | 1 sec 💌                                                                                                    |                                                                         |  |  |  |  |
| SIP T2 Interval:                          | 4 sec 🔻                                                                                                    |                                                                         |  |  |  |  |
| SIP Transport:                            | ODP                                                                                                    | © TCP                                                                   |  |  |  |  |
| Use RFC3581 Symmetric Routing:            | No                                                                                                    | © Yes                                                                   |  |  |  |  |
| NAT Traversal (STUN):                     | No                                                                                                    | No, but send keep-alive                                                 |  |  |  |  |
| SUBSCRIBE for MWI:                        | No                                                                                                    | ◎ Yes                                                                   |  |  |  |  |
| SUBSCRIBE for Registration Event:         | No                                                                                                    | Yes                                                                     |  |  |  |  |
| Proxy-Require:                            |                                                                                                    |                                                                         |  |  |  |  |
| Voice Mail UserID:                        |                                                                                                    | (UserID for voice mail system)                                          |  |  |  |  |
| Send DTMF:                                | 🗏 in-audi                                                                                                    | io 🗵 via RTP (RFC2833) 🔲 via SIP INFO                                   |  |  |  |  |
| Early Dial:                               | No                                                                                                    | Yes (use "Yes" only if proxy supports 484 response)                     |  |  |  |  |
| Dial Plan Prefix:                         |                                                                                                    | (this prefix string is added to each dialed number)                     |  |  |  |  |
| <b>Delayed Call Forward Wait Time:</b>    | 20                                                                                                    | (Allowed range 1-120, in seconds.)                                      |  |  |  |  |
| Enable Call Features:                     | No                                                                                                    | Ites (if yes, call features using star codes will be supported locally) |  |  |  |  |
| Call Log:                                 | <ul> <li>Log All Calls</li> <li>Log Incoming/Outgoing only (Missed calls NOT recorded)</li> <li>Disable Call Log</li> </ul> |                                                                         |  |  |  |  |
| Session Expiration:                       | 180                                                                                                    | (in seconds. default 180 seconds)                                       |  |  |  |  |

6º passo: agora para confirmar a autenticação, vamos à aba "Status" do telefone e verificamos o registro, assim como no servidor:

| Grandstream Device Configuration |  |
|----------------------------------|--|
|----------------------------------|--|

| STATUS | BASIC S            | TTINGS            | ADV             | ANCED SETTINGS | ACCOUNT |  |
|--------|--------------------|-------------------|-----------------|----------------|---------|--|
| 1      | MAC Address:       | 00:0B:82:2A:A6    | :A9             |                |         |  |
|        | IP Address:        | 192.168.10.64     |                 |                |         |  |
| P      | roduct Model:      | GXP285 (HW0.      | .5A)            |                |         |  |
|        | Part Number:       | 9620002305A       |                 |                |         |  |
| Sof    | tware Version:     | Program 1.2.5     | .3 Bootloader   | 1.1.6.10       |         |  |
| Sy     | stem Up Time:      | 1 day(s) 8 hour(s | s) 14 minute(s) |                |         |  |
|        | System Time:       | 16:02             |                 |                |         |  |
|        |                    | Tuesday, 28 Feb   | muary, 2012     |                |         |  |
|        | <b>Registered:</b> | Registered        |                 |                |         |  |
| P      | PPoE Link Up:      | disabled          |                 |                |         |  |
|        |                    |                   |                 |                |         |  |

All Rights Reserved Grandstream Networks Inc. 2004-2009

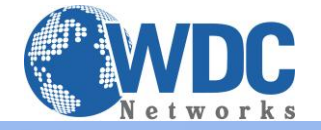

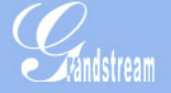

# GXE5024 IPPBX Administration Interface

| Phone Extensions     | →Extens    | ions Direct | ory GRE      | EN =Local BLUE | =Remote | Language English 👻                             | Logout        |         |           |
|----------------------|------------|-------------|--------------|----------------|---------|------------------------------------------------|---------------|---------|-----------|
| Trunk/Phone Lines    | Delete     | Add o       | ne Extension | Batch Add      |         |                                                |               |         |           |
| Conference Bridge    | 🔲 All      | Extension   | Name         | Depar          | tment   | Device Type                                    | IP Address    | Status  | Privilege |
|                      |            | <u>6000</u> | GXV3175      |                |         | Grandstream GXV3175 1.0.3.40                   | 192.168.10.63 | Online  | Regular   |
| Hunt/Ring Group      |            | <u>6001</u> | GXV3140      |                |         | Grandstream GXV3140 1.0.7.50                   | 192.168.10.67 | Online  | Regular   |
| Auto-Attendant       |            | <u>6002</u> | GXP2120      |                |         | Grandstream GXP2120<br>1.0.1.110               | 192.168.10.65 | Online  | Regular   |
| Call Queues          |            | <u>6003</u> | GXP285       |                |         | Grandstream GXP285 1.2.5.3                     | 192.168.10.64 | Online  | Regular   |
| System Configuration |            | <u>6004</u> | GXW4104      |                |         | Grandstream GXW4104 (HW<br>1.1, Ch:8) 1.3.4.10 | 192.168.10.62 | Online  | Regular   |
| Advanced Options     |            | <u>6005</u> | GXW4004      |                |         | Grandstream GXW-4004 V1.3A<br>1.0.5.10         | 192.168.10.66 | Online  | Regular   |
| Call Routing         |            | <u>6006</u> | 6006         | Mayco          | n       |                                                |               | Offline | Regular   |
|                      |            | <u>6007</u> | GXV3000      |                |         |                                                |               | Offline | Regular   |
| Reset & Reboot       | Delete     | Add o       | ne Extension | Batch Add      |         |                                                |               |         |           |
| Status               | Index:0~7, | Total:8     |              |                |         |                                                |               |         |           |
| Penorte              |            |             |              |                |         |                                                |               |         |           |

Pronto! Agora todos os ramais estão autenticados e prontos para funcionar.